# Faculty Information System (FIS)

# **Blue Buttons**

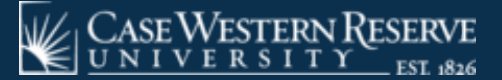

## **Blue Buttons**

Throughout FIS, there will be several blue buttons, such as the **[Load]** and **[Submit]** buttons pictured in the screen cap below.

These are the buttons that will load searches, save the data that you edit or add, or delete in the Faculty Information System.

The Blue Buttons will be found throughout the FIS under field headers such as: Edit, Action, and Delete

Under these field headers you will be able to one or more of the following: [Update], [Cancel], [Delete], [Add], and [Save]

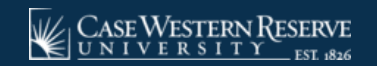

#### What Blue Buttons Are Available in the FIS Database?

The data you are adding or updating will dictate which of these buttons you will use.

|                                                                                                    |                           |                                                                                                    | F                                                 | Faculty Details                                                                                         |                    |                                                                        |                                  | Add                    | Check Reco |
|----------------------------------------------------------------------------------------------------|---------------------------|----------------------------------------------------------------------------------------------------|---------------------------------------------------|----------------------------------------------------------------------------------------------------|--------------------|------------------------------------------------------------------------|----------------------------------|------------------------|------------|
|                                                                                                    | SCHOOL                    |                                                                                                    | ACADEMIC YEAR:                                    |                                                                                                    | STATUS:            | FAC                                                                    |                                  |                        |            |
| S                                                                                                    | School of Law             | •                                                                                                    | 2016-2017                                         | <ul> <li>Active</li> </ul>                                                                              |                    | Nothing select                                                         | Load                             |                        |            |
| L: School of Law<br>MPLID: 1131356<br>DEPARTMENT: Law (5971                                                                | 100)                      | FACUUT<br>CASE ID                                                                                                    | Y 10: 199439<br>Ekxb7942                          |                                                                                                    | FAC                | ULTY NAME: Kimberly Berry<br>E DATE: 07/25/1973<br>ES AT SCHOR: 43     |                                  | Delete                 | Edit       |
| IOME DEPARTMENT, N/A                                                                                                    | PERSONAL OTTZENSHIP       | YEARS A                                                                                                    | at CWRU: 45<br>5 Email Appointment                | t administration salary p                                                                               | ROMOTION CHANGE OF | TATUS LEAVE SCHOOL-SPECIFIC                                            | HISTORY                          | Filter                 | Go         |
| EMPLOYEE ID                                                                                                    | 1131256                   | CASE ID                                                                                                    | lob7942                                           | BIRTH DATE                                                                                              | 1/1/1990           | 0800                                                                   |                                  |                        | <b>C</b>   |
|                                                                                                    |                           |                                                                                                    |                                                   |                                                                                                    |                    |                                                                        |                                  | 020                    |            |
| LAST NAME                                                                                                    | Beny                      | FIRST NAME                                                                                                    | Kenberly                                          | MIDDLE NAME                                                                                             |                    | SUFFIX                                                                 |                                  | Load                   | Save       |
| LAST NAME<br>PREFERRED LAST<br>NAME                                                                                        | Berry                     | FIRST NAME<br>PREFERRED FIRST<br>NAME                                                                                             | Kimberly<br>Kimberly                              | MIDDLE NAME<br>PREFERRED MIDDLE<br>NAME                                                                 |                    | SUFFIX                                                                 |                                  | Load                   | Save       |
| LAST NAME<br>PREFERRED LAST<br>NAME<br>REVIOUS LAST NAME                                                                   | Berry                     | FIRST NAME<br>PREFERRED FIRST<br>NAME<br>PREVIOUS FIRST NAME                                                                      | Nimberly<br>Nimberly                              | MIDDLE NAME<br>PREFERRED MIDDLE<br>NAME<br>PREVIOUS MIDDLE<br>NAME                                      |                    | SLIFFIX                                                                |                                  | Load                   | Save       |
| LAST NAME<br>PREFERRED LAST<br>NAME<br>REVIOUS LAST NAME<br>PROFESSIONAL<br>SUFFIX                                         | Berry                     | FIRST NAME<br>PREFERRED FIRST<br>NAME<br>PREVIOUS FIRST NAME<br>DEGREE CATEGORY:                                                  | Semberly<br>Semberly<br>SELECT                    | MIDDLE NAME<br>PREFERED MADULE<br>NAME<br>PREVIOUS MIDDLE<br>NAME                                       |                    | SUFFIX                                                                 |                                  | Load                   | Save       |
| LAST NAME<br>PREFERRED LAST<br>NAME<br>REVIOUS LAST NAME<br>PROFESSIONAL<br>SUFFOX<br>PREFIX                               | Berry Berry               | FIRST NAME<br>PREFERRED FIRST<br>NAME<br>PREVIOUS FIRST NAME<br>DEGREE CATEGORY<br>SEX                                            | Kimburly<br>Kimburly<br>SELECT<br>FEMALE          | MIDDLE NAME<br>PREFERED MIDDLE<br>NAME<br>PREVIOUS MIDDLE<br>NAME<br>• ALUMRI<br>• GENDER               | SULCT_             | SUFFIX                                                                 | SILECT.                          | Load<br>Send           | Save       |
| LAST NAME<br>PREFERRED LAST<br>NAME<br>REVIOUS LAST NAME<br>PROFESSIONAL<br>SPREFX<br>REPORTED<br>RACE/ETHROCITY           | Berry Berry ASIAN         | FIRST NAME<br>PREFERRED FIRST<br>NAME<br>PREVIOUS FIRST NAME<br>DEGREE CATEGORY<br>SEX<br>SEXFIDENTIFIED<br>RACE/ETHRICITY        | Kenberly<br>Kenberly<br>SELECT<br>FEMALE          | MIDDLE NAME<br>PREFERRED MIDDLE<br>NAME<br>PREVIOUS MIDDLE<br>NAME<br>ALUMRI<br>GENDER<br>IM START DATE | SRJECT             | SUFFIX     SUFFIX     PRONOUN     MEND DATE                            | SELECT. •<br>monthvitae/year [2] | Load<br>Send<br>Update | Save       |
| LAST NAME<br>PREFERIED LAST<br>NAME<br>REVIOUS LAST NAME<br>PROFESSIONAL<br>SUITEO<br>PREFEX<br>REPORTED<br>RACE/ETHRECITY | Berry<br>Berry<br>ASIAN • | FIRST NAME<br>PREFERRED FIRST<br>NAME<br>PREVIOUS FIRST NAME<br>DEGREE CATEGORY<br>SEX<br>SEX<br>SEXFIDONTIFIED<br>RACL/ETHRICITY | Kenberly<br>Kenberly<br>SELECT<br>FEMALE<br>Senst | MIDDLE NAME<br>PREFERRED MIDDLE<br>NAME<br>PREVIOUS MIDDLE<br>NAME<br>ALUMRE<br>GENDER<br>MISTANT DATE  | SELECT             | SUFFIX     SUFFIX     FRONDUM     MEND DATE     STATUS     NEXT ACADEM | SILIECT                          | Load<br>Send<br>Update | Save       |

**Note:** Using the **[Enter]** key on your keyboard will not record or save the data submitted.

### [Load] and [Submit]: Blue Buttons (most frequently used)

#### In order for any data to be found or updated/added, you must use [Load] or [Submit].

|               |   | Facult         | / Details |    |                  |   |   |
|---------------|---|----------------|-----------|----|------------------|---|---|
| SCHOOL:       |   | ACADEMIC YEAR: | STATU     | S: | FACULTY:         |   | G |
| School of Law | ¥ | 2016-2017 🔹    | Active    | •  | Nothing selected | * |   |

To load a Faculty Record, select the appropriate School, Academic Year, Status and Faculty, then click [Load].

| LAST NAME                  | Berry                                                                      | FIRST NAME                          |                                                                                                    |                          |                                                                                                    |                                                                                                    |                                                                                                    |
|----------------------------|----------------------------------------------------------------------------|-------------------------------------|----------------------------------------------------------------------------------------------------|--------------------------|----------------------------------------------------------------------------------------------------|----------------------------------------------------------------------------------------------------|----------------------------------------------------------------------------------------------------|
|                            |                                                                            |                                     | Kimberly                                                                                                    | MIDDLE NAME              |                                                                                                    | SUFFIX                                                                                                    |                                                                                                    |
| PREFERRED LAST<br>NAME     | Berry                                                                      | PREFERRED FIRST<br>NAME             | Kimberly                                                                                                    | PREFERRED MIDDLE<br>NAME |                                                                                                    |                                                                                                    |                                                                                                    |
| PREVIOUS LAST NAME         |                                                                            | PREVIOUS FIRST NAME                 |                                                                                                    | PREVIOUS MIDDLE<br>NAME  |                                                                                                    |                                                                                                    |                                                                                                    |
| PROFESSIONAL<br>SUFFIX:    |                                                                            | DEGREE CATEGORY:                    | SELECT ¥                                                                                                    | ALUMNI                   |                                                                                                    |                                                                                                    |                                                                                                    |
| PREFIX                     | •                                                                          | SEX                                 | FEMALE 👻                                                                                                    | GENDER                   | SELECT                                                                                                    | PRONOUN                                                                                                    | SELECT ¥                                                                                                    |
| REPORTED<br>RACE/ETHNICITY | ASIAN                                                                      | ▼ SELF IDENTIFIED<br>RACE/ETHNICITY | Select.                                                                                                    | IM START DATE            | 7/25/1973                                                                                                    | IM END DATE                                                                                                    | month/day/year                                                                                                    |
|                            | a                                                                          | IRRENT                              | NEXT ACADEMIC YEAR                                                                                                    | HIRE DATE                |                                                                                                    | STATUS NEXT ACADEMIC                                                                                                    | YEAR STATUS LAST UPDATE                                                                                                    |
|                            | NAME PREVIOUS LAST NAME PROFESSIONAL SUFFIX PREFIX REPORTED RACE/ETHNICITY | NAME Derv                           | NAME DRIVY NAME PREVIOUS LAST NAME PREVIOUS LAST NAME PROFESSIONAL SUFFIX PREFIX PREFIX REPORTED RACE/ETHNICITY ASIAN RACE/ETHNICITY | NAME DERY NAME NAME      | NAME     Deny     NAME       PREVIOUS LAST NAME     PREVIOUS FIRST NAME     PREVIOUS MIDDLE       PROFESSIONAL     DEGREE CATEGORY:     SELECT       SUFFR:     DEGREE CATEGORY:     SELECT       PREFIX     V     SEX       REPORTED     ASIAN     SELF IDENTIFIED       RACE/ETHNICITY     ASIAN     SELFIDENTIFIED | NAME     DAME       PREVIOUS LAST NAME     PREVIOUS FIRST NAME       PREVIOUS LAST NAME     PREVIOUS FIRST NAME       PROFESSIONAL     DEGREE CATEGORY:       SUFFIX:     V       PREFIX     V       SELF IDENTIFIED       RACE/ETHNICITY | NAME     Detry     NAME     NAME       PREVIOUS LAST NAME     PREVIOUS FIRST NAME     PREVIOUS MIDDLE       PROFESSIONAL     DEGREE CATEGORY:     SELECT       SUFFIX:     DEGREE CATEGORY:     SELECT       PREFIX     SELF IDENTIFIED       RACE/ETHNICTY     ASIAN |

#### **Blue Buttons – but in different colors**

## To delineate between functions, some of the Blue Buttons aren't blue. If there are two options in a particular function, the buttons will be different colors.

- In the case of the School-Specific tab, [Update] and [Cancel] appear under the "Edit" function; [Update] is blue, [Cancel] is white.
- In the Degree tab, under "Action", [Save] is blue while [Delete] is yellow.

|            | PERSONAL CITIZEN | SHIP DEGREE | ADDRESS | PHONE | EMAIL | APPOINTMENT | ADMINISTRATION   | SALARY | PROMOTION | CHANGE OF STATUS | LEAVE | SCHOOL-SPECIFIC | HISTORY |        |
|------------|------------------|-------------|---------|-------|-------|-------------|------------------|--------|-----------|------------------|-------|-----------------|---------|--------|
|            |                  |             |         |       |       |             | + ADD NEW RECORD | >      |           |                  |       |                 |         |        |
| SCHOOL SPE | CIFIC            |             |         |       | RESPO | DNSE        |                  |        |           | EFFECTIVE DATE   |       |                 | EDIT    | DELETE |
|            |                  | ×           |         |       |       |             |                  |        |           |                  |       |                 | CANCEL  | DELETE |
|            | DEDCOMAL CTTT    |             |         | DHONE | EMAN  | ADDOINTMENT |                  | SALADY | PROMOTION |                  | LEAVE |                 | HICTORY |        |

| DEGREE   | FIELD OF STUDY      | YEAR<br>COMPLETED | UNIVERSITY             |   | UNIVERSITY<br>COUNTRY CODE | DEGREE SCHOOL      | LAST UPDATE | ACTION      |
|----------|---------------------|-------------------|------------------------|---|----------------------------|--------------------|-------------|-------------|
| B.ENG. T | CHILD DEVELOPMENT X | 1996              | WAKE FOREST UNIVERSITY |   | USA 🔻                      | degree school name | 8/21/2019   | SAVE DELETE |
| LEING.   | CHILD DEVELOPMENT X | 1990              | WARE FOREST UNIVERSIT  | - | 054 +                      | begree school name |             | SAVE DECET  |

### [+Change Status] and [+Add New Record]

Another button to be aware of is the **[+Change Status]** or **[+Add New Record]** buttons, which are white with black font, located just above the data.

These appear in the following tabs in the Faculty Record toolbar.

To add the new data, click the button, and a new line or pop-up window to complete will appear.

#### Found Under Tabs:

- Phone
- Salary
- Change of Status
- Leave
- School-Specific

|                         | PERSONAL CITIZENSH | IIP DEGREE ADDRESS PHONE | EMAIL APPOINTMENT | ADMINISTRATION SALARY | PROMOTION CHANGE OF STATUS LEAVE | SCHOOL-SPECIFIC HISTORY |  |  |  |  |
|-------------------------|--------------------|--------------------------|-------------------|-----------------------|----------------------------------|-------------------------|--|--|--|--|
|                         | + CHANGE STATUS    |                          |                   |                       |                                  |                         |  |  |  |  |
| CHANGE OF STATUS        | ACADEMIC YEAF      | R APPOINTMENT            | EFFECTIVE DATE    | E PREVIOUS VALUE      | E NEW VALUE                      | ACTION                  |  |  |  |  |
| CHANGE IN ACADEMIC RANK | 2016-2017          | ECM, CSE , FULL TIME     | 07/01/2016        | ASSISTANT PROFES      | SOR ASSOCIATE PROFESSO           | DR DELETE               |  |  |  |  |
| CHANGE IN TENURE STATUS | 2016-2017          | ECM, CSE , FULL TIME     | 07/01/2016        | IN TRACK              | TENURED                          | DELETE                  |  |  |  |  |
|                         |                    |                          |                   |                       |                                  |                         |  |  |  |  |

| LEAVE TYPE       START DATE       END DATE       PERCENT COMPENSATION       DESCRIPTION       EDIT       DELETE |            | PERSONAL | CITIZENSHIP | DEGREE | ADDRESS | PHONE   | EMAIL | APPOINTMENT      | ADMINISTRATION | SALARY    | PROMOTION            | CHANGE OF STATUS | LEAVE | SCHOOL-SPECIFIC | HISTORY |   |        |
|----------------------------------------------------------------------------------------------------|------------|----------|-------------|--------|---------|---------|-------|------------------|----------------|-----------|----------------------|------------------|-------|-----------------|---------|---|--------|
| LEAVE TYPE START DATE END DATE PERCENT COMPENSATION DESCRIPTION EDIT DELETE                                     |            |          |             |        |         |         |       | + ADD NEW RECORD |                |           |                      |                  |       |                 |         |   |        |
|                                                                                                    | LEAVE TYPE | 0        | START DATE  |        | B       | ND DATE |       |                  | PERCENT CON    | PENSATION | ATION DESCRIPTION EI |                  |       |                 |         | ŧ | DELETE |

#### Faculty Information System

Faculty Lifecycle Initiative Adelbert Hall Suite 216 2040 Adelbert Rd. Cleveland, OH 44106 216-368-2338

FIS Support fissupport@case.edu

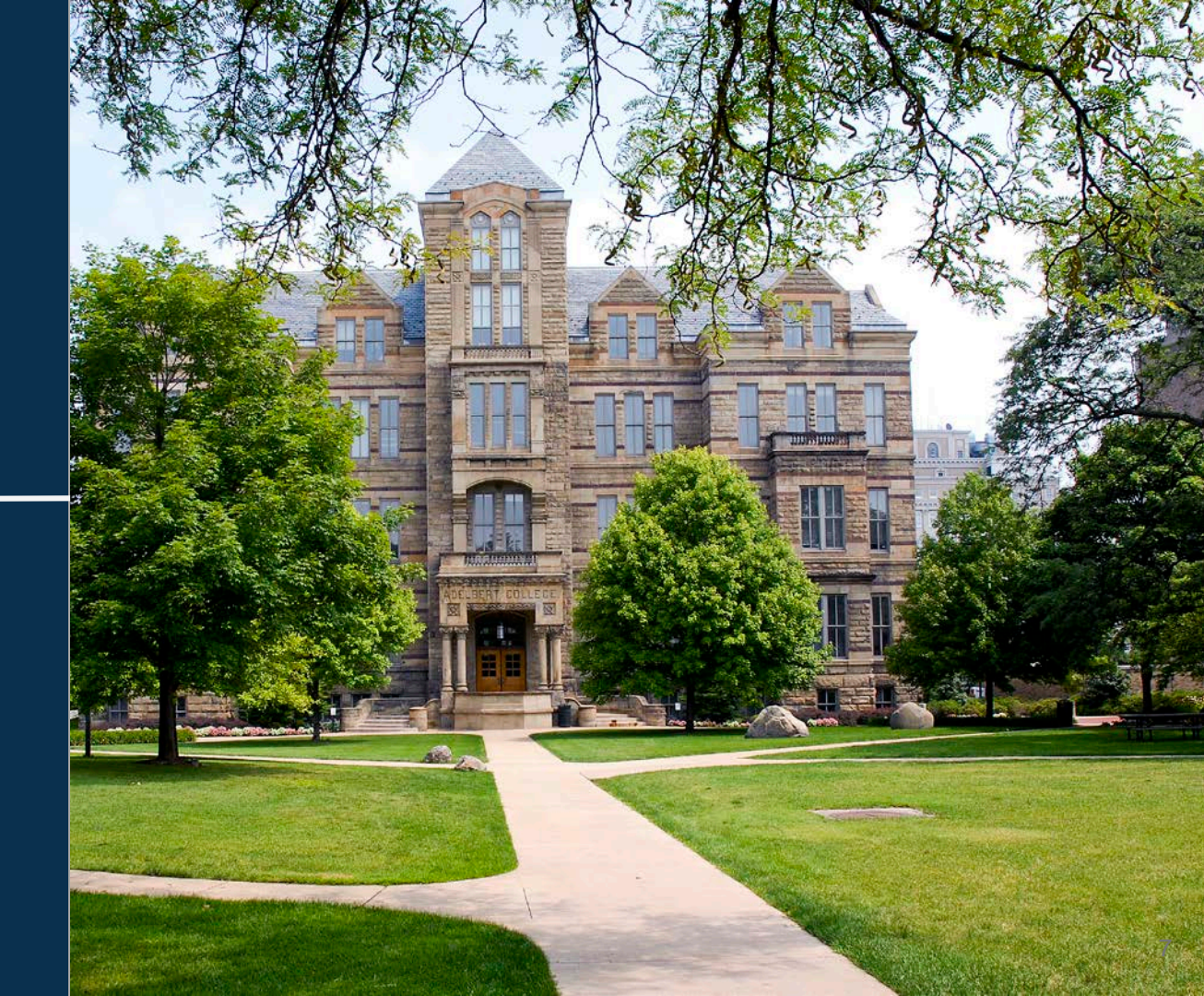